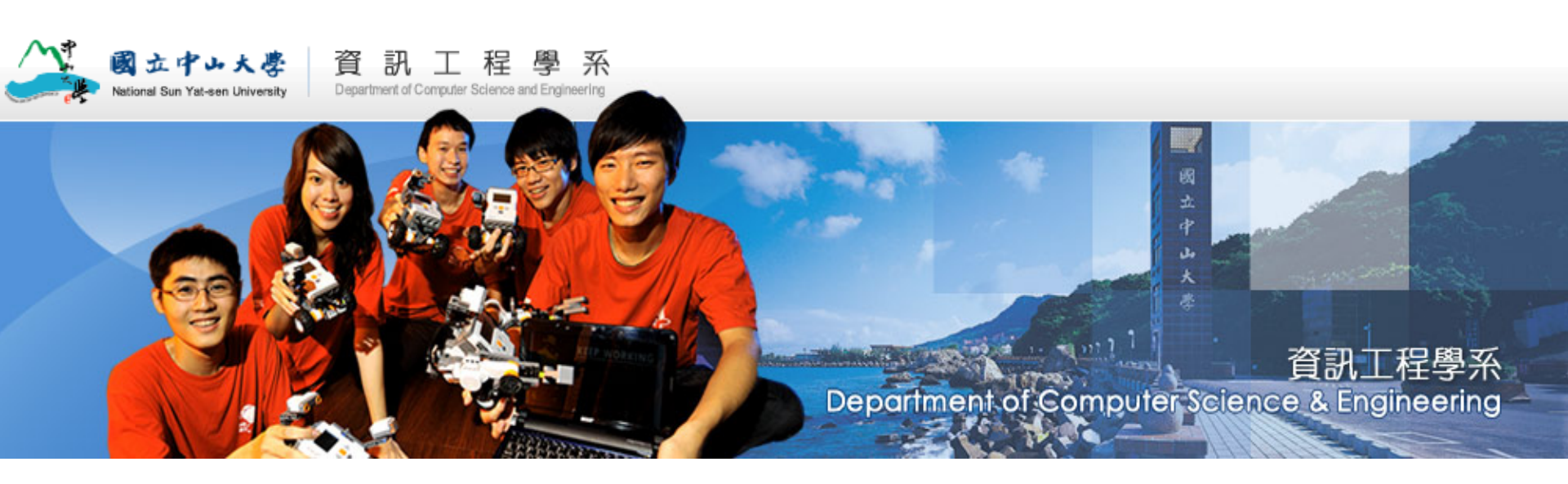

#### 資訊工程學系-科技部設備費結報流程

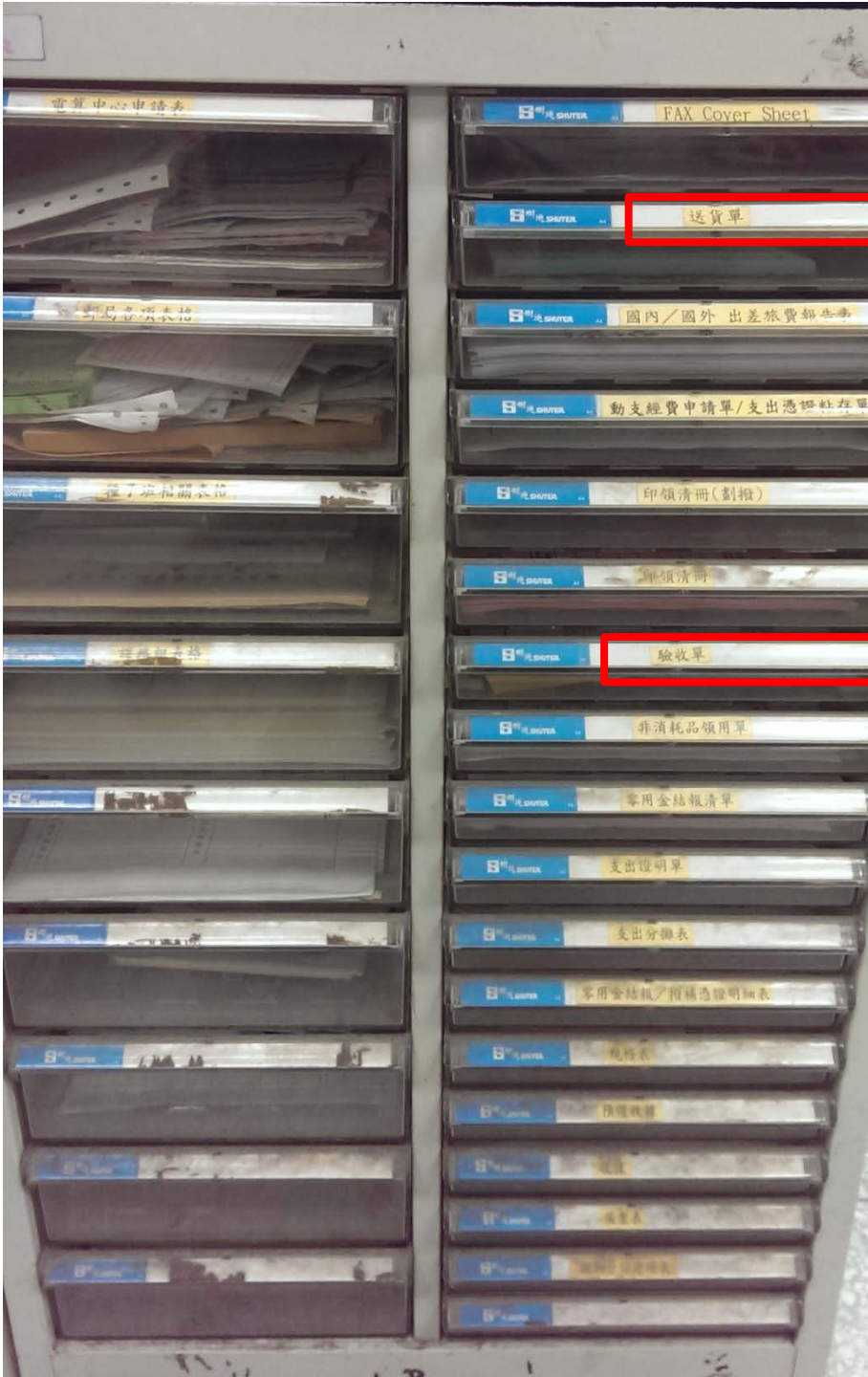

STEP 1: 到系辦公室

- STEP 2:取單 STEP 3:填單 STEP 4:登入主計室系統進行<mark>報銷</mark> 帳目

STEP 5: 將公文送出

# STEP 2:取單

廠問任

財物購置廠商送貨證明單

|      | 使月 | 月單位      |   | 申請 | ~   |      |        |
|------|----|----------|---|----|-----|------|--------|
| Ī    | 承担 | 昆廠商      |   |    |     |      |        |
| IJ   | 頁次 | 名        | 稱 | 規  |     | 格    | 数量     |
|      | 1  |          |   |    |     |      |        |
|      | 2  |          |   |    |     |      |        |
| 6    | 3  |          |   |    |     |      |        |
| 4    |    |          |   |    |     |      |        |
| 5    | 1  |          |   |    |     |      |        |
| 6    |    |          |   |    |     |      |        |
|      | 本  | 項儀器(物品)於 | 年 | 月  | 日開箱 | 交貨完畢 | • 現存放於 |
| 告社   |    | 室,並於     | 年 | 月  | 日完成 | 測試。  |        |
| U at | 收  | 貨人:      |   |    |     |      |        |
|      | 連續 | 各電話:     |   |    |     |      |        |
| The  |    | ++       |   |    |     | 保友年  | 略:十年   |

表單編號: GAOG 3-01-0104

|                                                                                 |                       |            |  |  |          | 「「「       | **          |                                         |
|---------------------------------------------------------------------------------|-----------------------|------------|--|--|----------|-----------|-------------|-----------------------------------------|
| · 會計室、保管板、使用<br>(除機)                                                            | 位<br><u> </u>         | ¢          |  |  |          | 财產名稱      | H<br>H<br>K |                                         |
| 4 章 章 章 章 章 章                                                                   | 使用 1<br>)人 早位时差管理     | <u>ait</u> |  |  |          | 俞牌/型式/规称  | 田田          | 國上                                      |
| 由保管效炎會計室填                                                                       | 章 位<br><u>李 主 即 章</u> | NT \$      |  |  | NA<br>NA | 个~~~~ 位 童 | 產 增 加       | х ф ц х                                 |
| 20<br>20<br>20<br>20<br>20<br>20<br>20<br>20<br>20<br>20<br>20<br>20<br>20<br>2 |                       |            |  |  |          | -         |             | 雪亭                                      |
| 請使用單位目                                                                          | 保                     |            |  |  |          |           | 德演          | *                                       |
| *************************************                                           | ŝu                    |            |  |  |          |           | 會計科目 經費來源   | 14. 14. 14. 14. 14. 14. 14. 14. 14. 14. |
|                                                                                 | * *                   |            |  |  |          |           | 存置地點        |                                         |
|                                                                                 | (HI)                  |            |  |  |          |           | *残<br>值 用   |                                         |

驗收單

#### STEP 3:填單

1. 將報價單上的品名填入 - 名稱

#### 2. 將報價單上的產品規格說明填入(明細可用黏貼,但要 注意每張皆要黏貼) - 規格

大學 中 4 亡 國 財物購置廠商送貨證明單 財物購置廠商送貨證明單 省工气 申請人 使用單位 AIT 申請人 使用單位 創意機醫人科技有限公司 承攬廠商 創意構整人科技有限公司 承措廠商 數量 格 項次 名 稱 規 數量 項次 格 名 稱 規 去線成測網路經端開 登平台 LEGO 45544 内含積木數 541pcs+lego 2 LEGO 45544 内含積木數 541pcs+lego 45560 積木數 853pcs · 大馬達 \*2 · 1 45560 積木數 853pcs · 大馬達 \*2 中馬達·1、觸控或應器·2、顏色感應器·1、 2 中馬達\*1、觸控感應器\*2、顏色感應器\*1 2 招音波威庫器·1、陀螺儀威庫器 \*1 超音波歐應器\*1·陀螺儀廠應器 \*1· 不能』 ※日期 EL 鋰電池\*1 含充電器 lego 8887,正版軟體\*1 套、 鋰電池\*1 含充電器 lego 8887,正版軟體\*1套 3 保固一年。 山 『晚』 發票 保固一年。 4 5 不用附在少 5 6 6 本項儀器(物品)於102年 日開箱交貨完畢,現存放於 6月 日開箱交貨完畢,現存放於 月 本項儀器(物品)於105年 F9041室,並於 193年 6月 5 日完成测试。 日完成測試。 室,並於13年 備註 備註 收貨人: 收貨人 連絡電話: 連絡電話 第一聯:廠商存 保存年限:十年 保存年限:十年 第二聯:结報聯 表單編號: GAOG 3-01-0104 表單編號: GAOG 3-01-010

#### STEP 3:填單

1. 將支出憑證粘存單上的財產分類填入 – 財產編號 2. 將報價單上的品名填入 – 財產名稱

| 真造單位<br>填單日期<br>*編 號 | :<br>:103年6月<br>: 字第 | 5 日<br>號             | 國立中                                                                               | 山增力  | 大學     | *      | 入帳日期:<br>單位編號:<br>傳票號碼: |         |              |
|----------------------|----------------------|----------------------|-----------------------------------------------------------------------------------|------|--------|--------|-------------------------|---------|--------------|
| 取得<br>日期             | 財產編號                 | 財產名稱                 | 廠牌/型式/規格 來源                                                                       | 單 數  | 單價     | 總價     | 會計科目<br>經費來源            | 存置地點    | *殘 *年<br>值 限 |
| 103.06               | 3101103956           | 無線 威測 網路<br>経端 開發 平台 | LEGO 45544 內含積木數 541pcs+lego<br>45560 積木數 853pcs、大馬達 *2、<br>中馬達*1、觸控威應器*2、顏色威應器*1 | 2    | 24,000 | 48,000 |                         | IEC9041 |              |
|                      |                      |                      | 超音波威應器*1、陀螺儀威應器 *1、<br>鋰電池*1 含充電器 lego 8887,正版軟體*1<br>- 保固一年。                     | 套、   |        |        |                         |         |              |
|                      |                      |                      |                                                                                   |      |        |        |                         |         |              |
|                      |                      |                      |                                                                                   |      |        |        |                         |         |              |
|                      |                      | 合                    | 計                                                                                 | NT\$ |        |        |                         |         |              |
| 經                    | 辦單(                  | 立<br><u>保管(使用)</u>   | 使用單位                                                                              | 位主管  | -      | 保管     | 組                       | 會 計     | 室            |

說明:本單分三聯:會計室、保管組、使用單位各一聯。\*部分由保管組或會計室填寫,其餘請使用單位務必詳填。

#### STEP 3:填單

3. 將報價單上的產品規格說明填入(明細可用黏貼, 但要注意每張皆要黏貼) - 廠牌/型式/規格

| 真造單位<br>填單日期<br>*編 號 | :<br>1:103年6)<br>2:  字第 | 月 <sup>5</sup> 日<br>號    | 國立中                                                                                | 山增力              | 大學     | ₹ *.<br>* | 入帳日期:<br>單位編號:<br>傳票號碼: |           |              |
|----------------------|-------------------------|--------------------------|------------------------------------------------------------------------------------|------------------|--------|-----------|-------------------------|-----------|--------------|
| 取得日期                 | 財產編號                    | 財產名稱                     | 廠牌/型式/規格 來源 角                                                                      | <b>星</b> 數<br>立量 | 單價     | 總價        | 會計科目<br>經費來源            | 存置地點      | *殘 *年<br>值 限 |
| 103.06               | 3101/03956              | 無線 威測 網路<br>終端 開發 平台     | LEGO 45544 內含積木數 541pcs+lego<br>45560 積木數 853pcs、大馬達 *2、<br>中馬達*1、觸控感應器*2、顏色感應器*1、 | Z                | 24,000 | 48,000    |                         | I EC 9641 |              |
|                      |                         |                          | 超音波感應器*1、陀螺儀感應器 *1、<br>鋰電池*1 含充電器 lego 8887,正版軟體*1 4<br>保固一年。                      |                  |        |           |                         |           |              |
|                      |                         |                          |                                                                                    |                  |        |           |                         |           |              |
|                      | 指                       | 導老師簽名處<br>∧              |                                                                                    |                  |        |           |                         |           |              |
|                      |                         |                          | 計                                                                                  | NT\$             |        |           |                         |           |              |
| 經                    | 至辨單 1                   | 保管(使用)<br><u>保管</u> (使用) | 使用單位<br><u>人 單位財產管理人 單</u>                                                         | 位主管              |        | 保管        | 组                       | 會 하       | 室            |

說明:本單分三聯:會計室、保管組、使用單位各一聯。\*部分由保管組或會計室填寫,其餘請使用單位務必詳填。

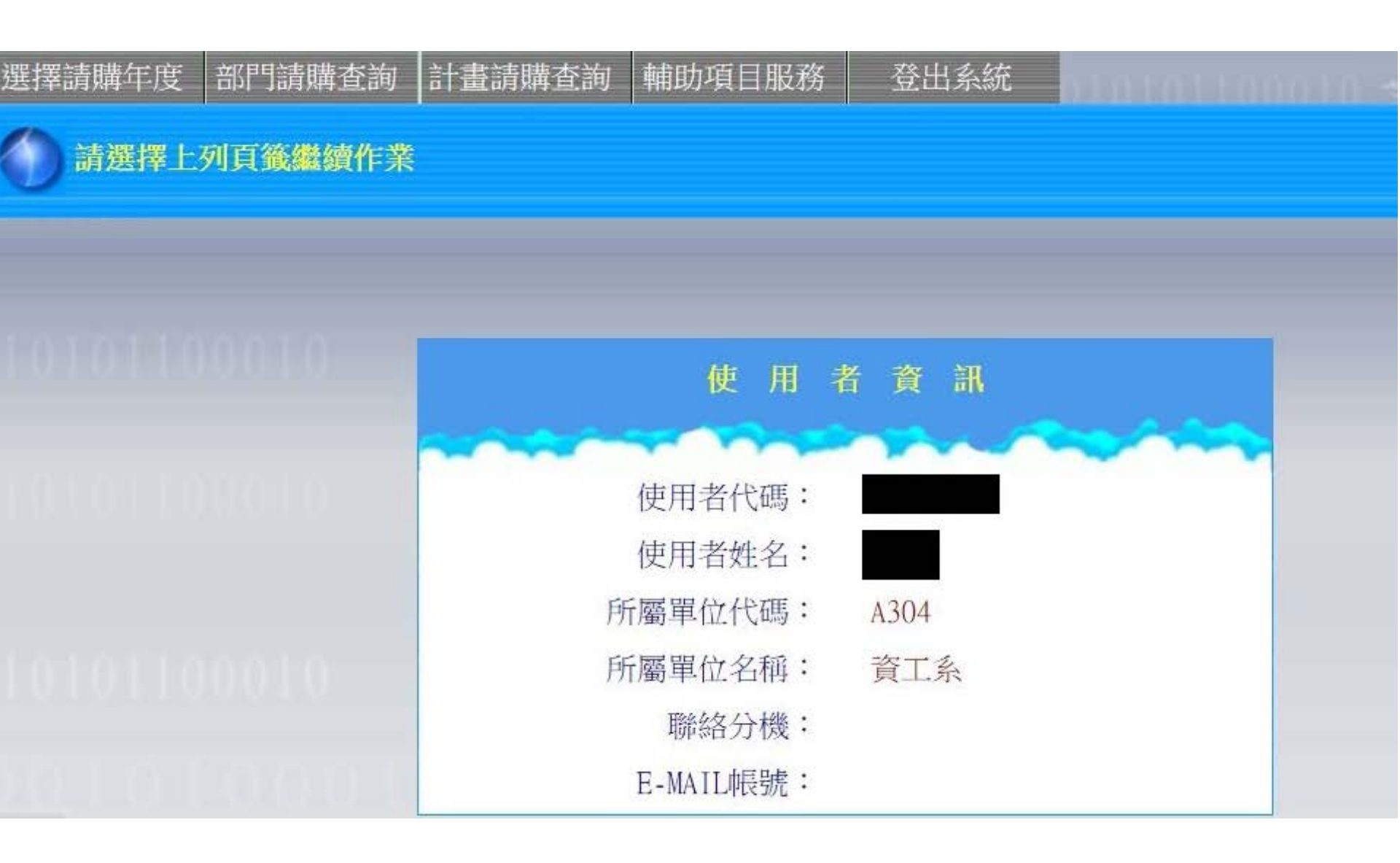

#### 1. 選此

選擇請購年度

部門請購查詢 計畫請購查詢 請選擇上列頁籤繼續作業 用 者資訊 使 使用者代碼: 使用者姓名: 所屬單位代碼: A304 所屬單位名稱: 資工系 聯絡分機: E-MAIL帳號:

輔助項目服務

登出系統

| 選擇請購年度        | 部門請購 | 查詢 計畫請 | 購查詢 🛉 | 甫助項目服務            | 登出系統 | 110101 |      |       |
|---------------|------|--------|-------|-------------------|------|--------|------|-------|
| 請購:103年       | 新增請購 | 」購家管理  | 經費授權  | <sup>握</sup> 購案查詢 | 授權查詢 |        |      |       |
| 查詢:計畫 請下拉選擇計畫 |      |        |       | 計畫清單              | 用途明細 | 收支明細   | 請購明細 | 收支報告表 |

2. 選此

| 選擇請購年度  | 部門請購  | 查詢 計畫請 | 購查詢 🛉 | 甫助項目服務 | 登出系統 | 010101 |      | せ宮音   |
|---------|-------|--------|-------|--------|------|--------|------|-------|
| 請購:103年 | 新增請購  | 4 購家管理 | 經費授權  | ¥ 購家查詢 | 授權查詢 |        |      |       |
| 查詢:計畫   | 請下拉選擇 | 計畫     |       | 計畫清單   | 用途明細 | 收支明細   | 請購明細 | 收支報告表 |

#### 3. 跳出後, 再選擇購案類別

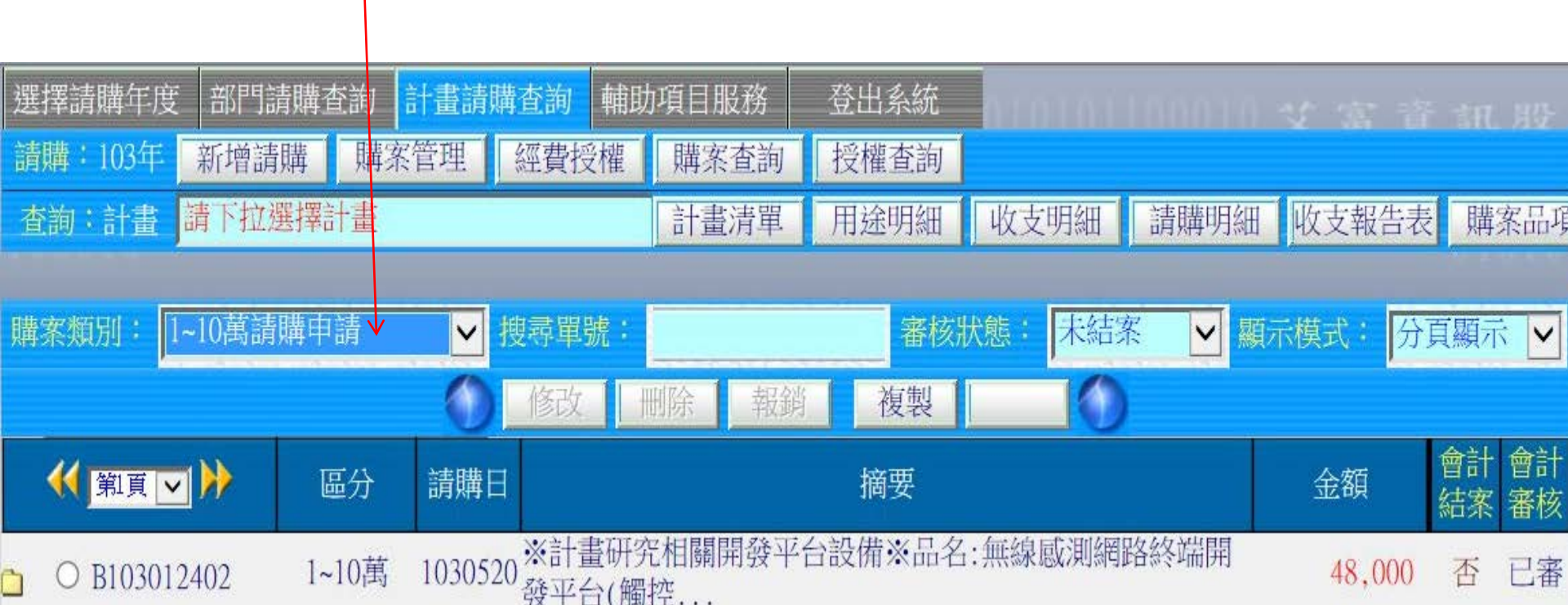

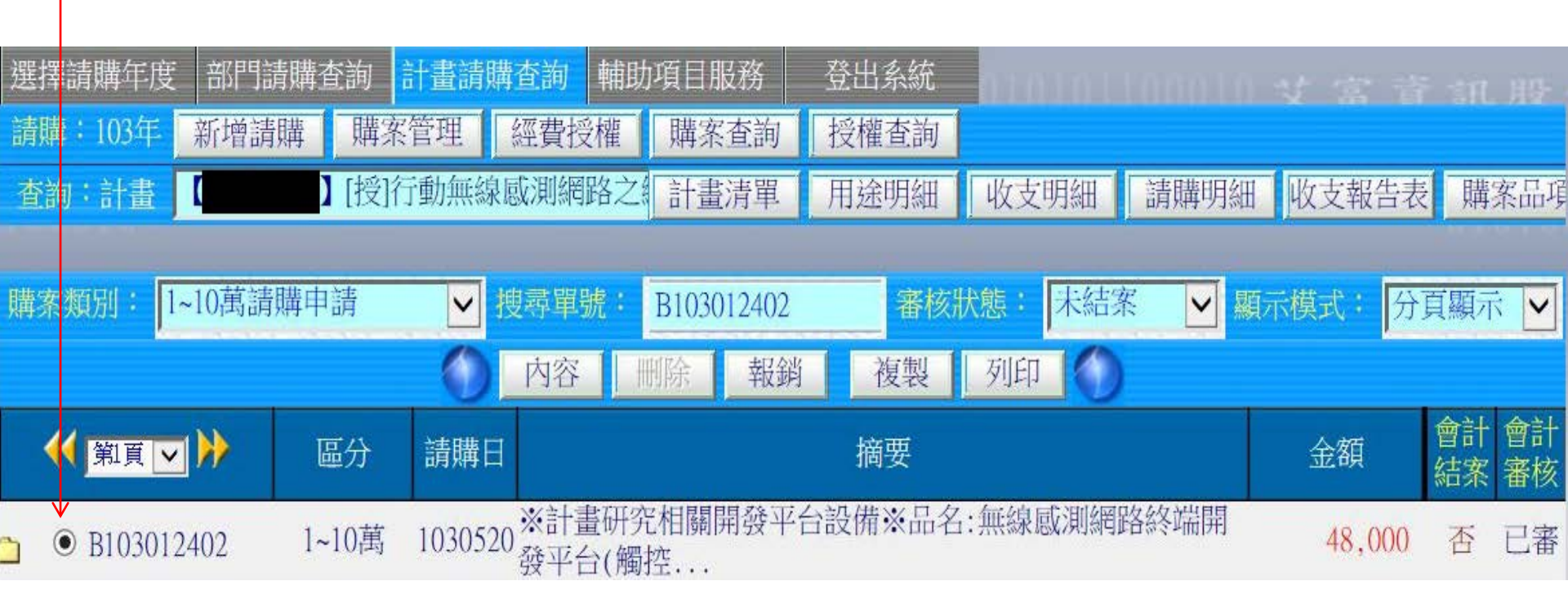

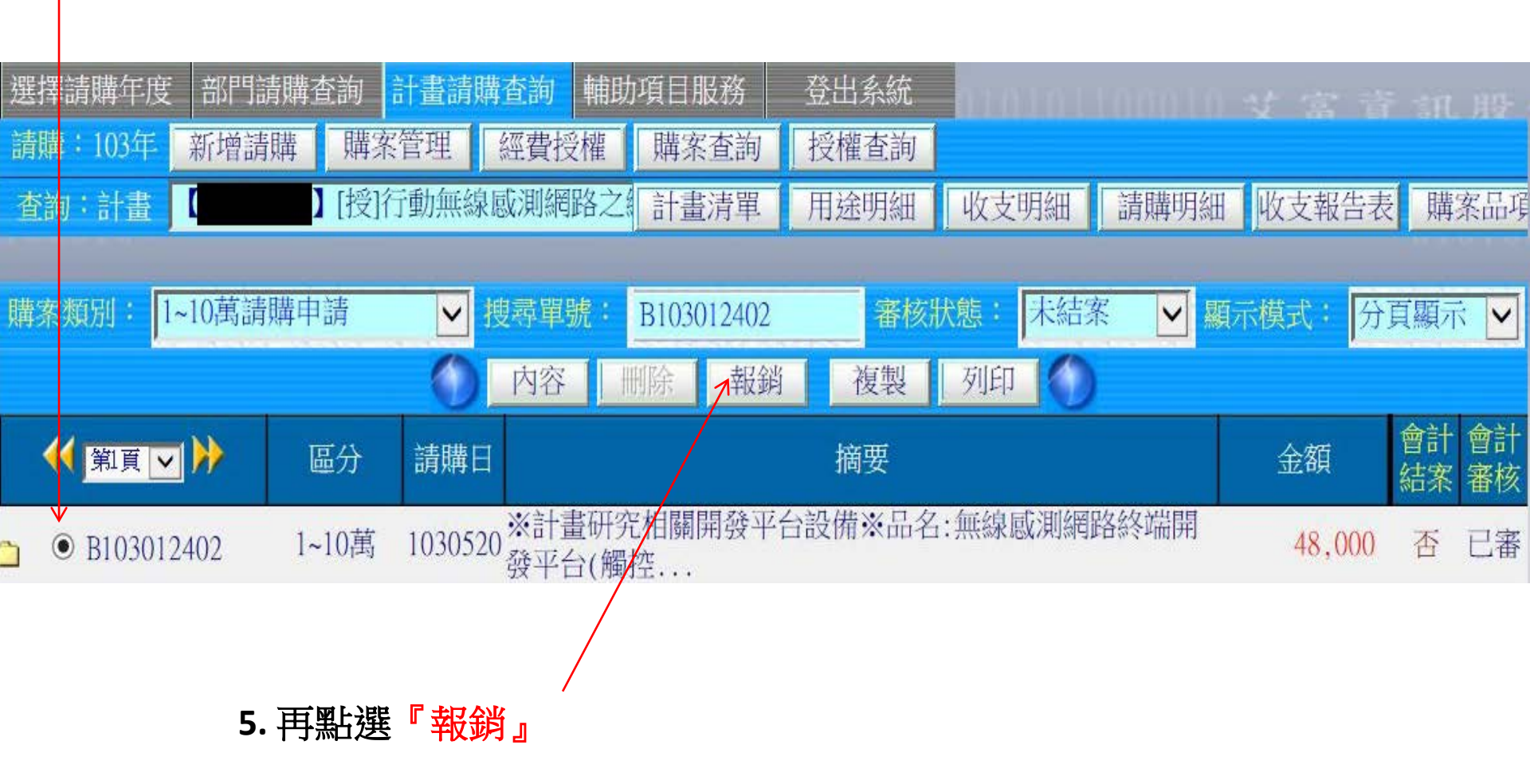

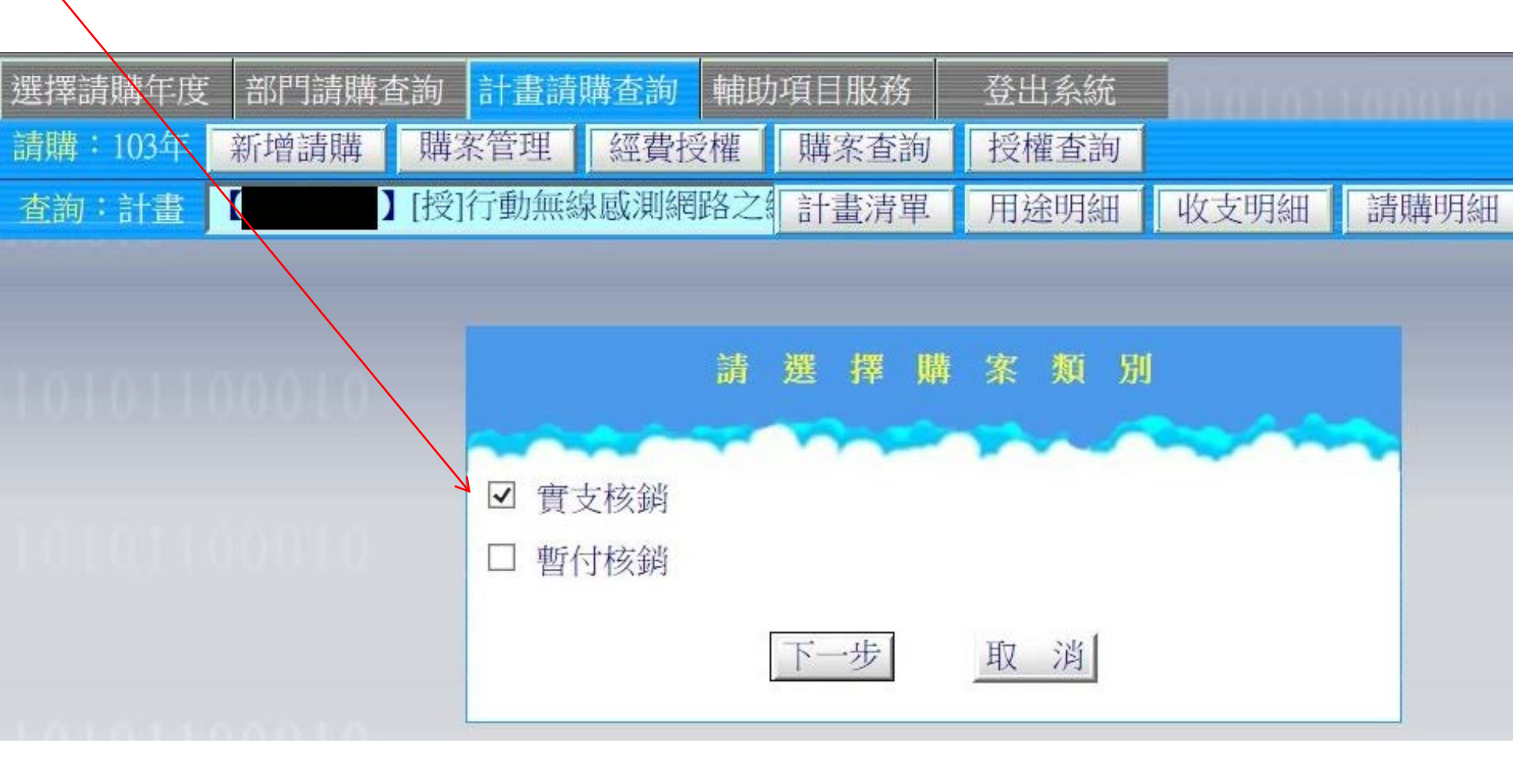

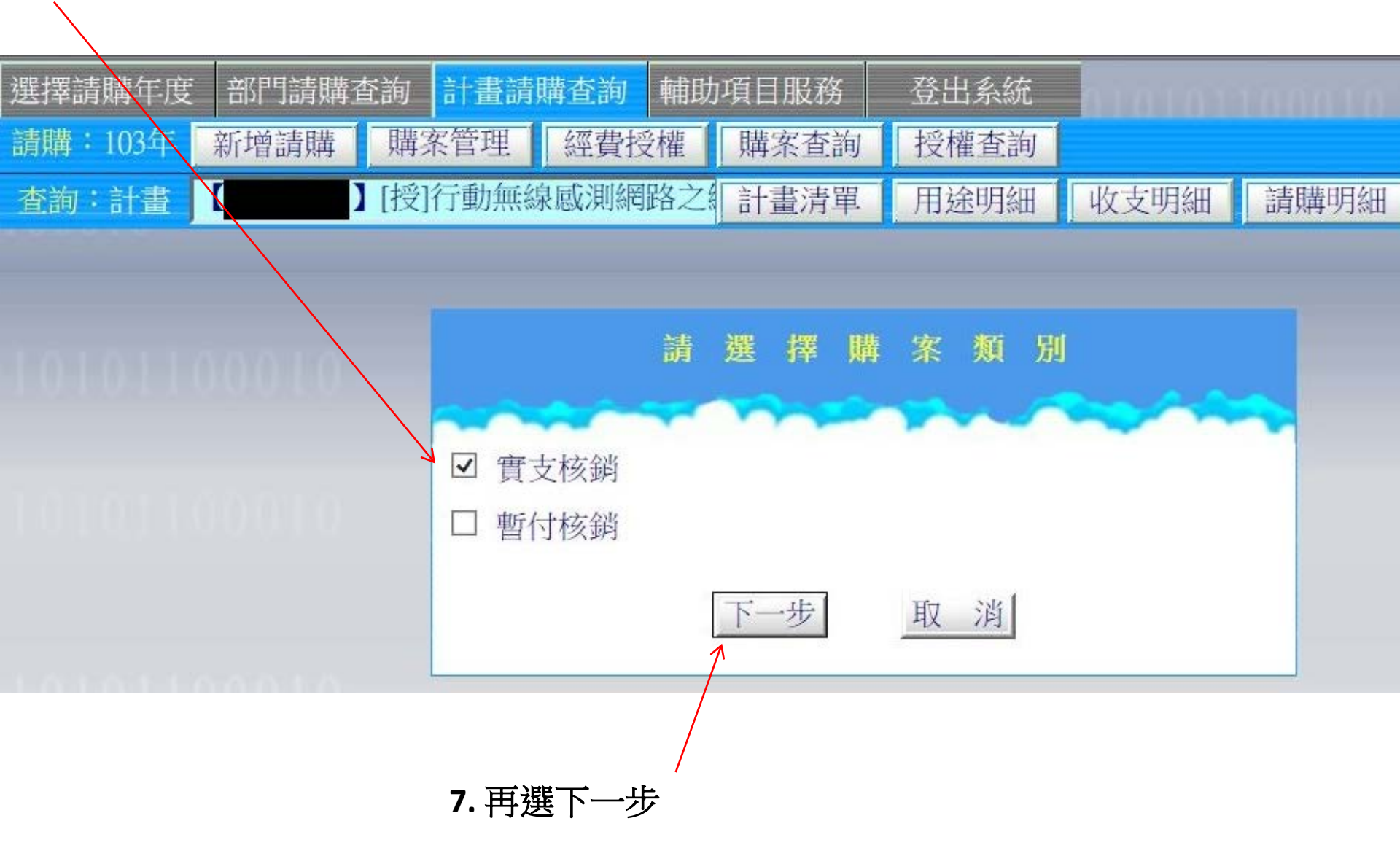

8. 將科目輸入 1341-102

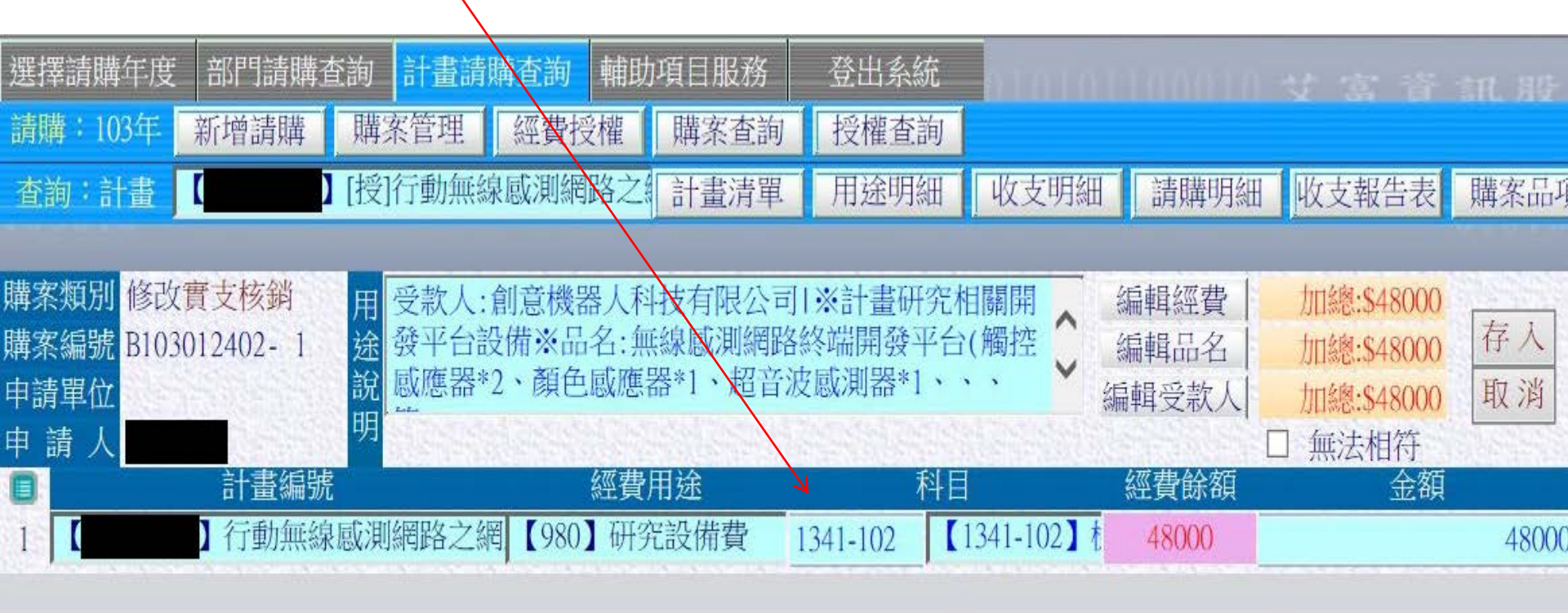

| ٠ | 品名/規格/用途                                    | 單位 | 數量 | 總價    |
|---|---------------------------------------------|----|----|-------|
| 1 | 無線感測網路終端開發平台(觸控感應器*2、顏色感應器*1、超音波感測器*1、、、/ 組 | 1  | 2  | 48000 |

8. 將科目輸入 1341-102

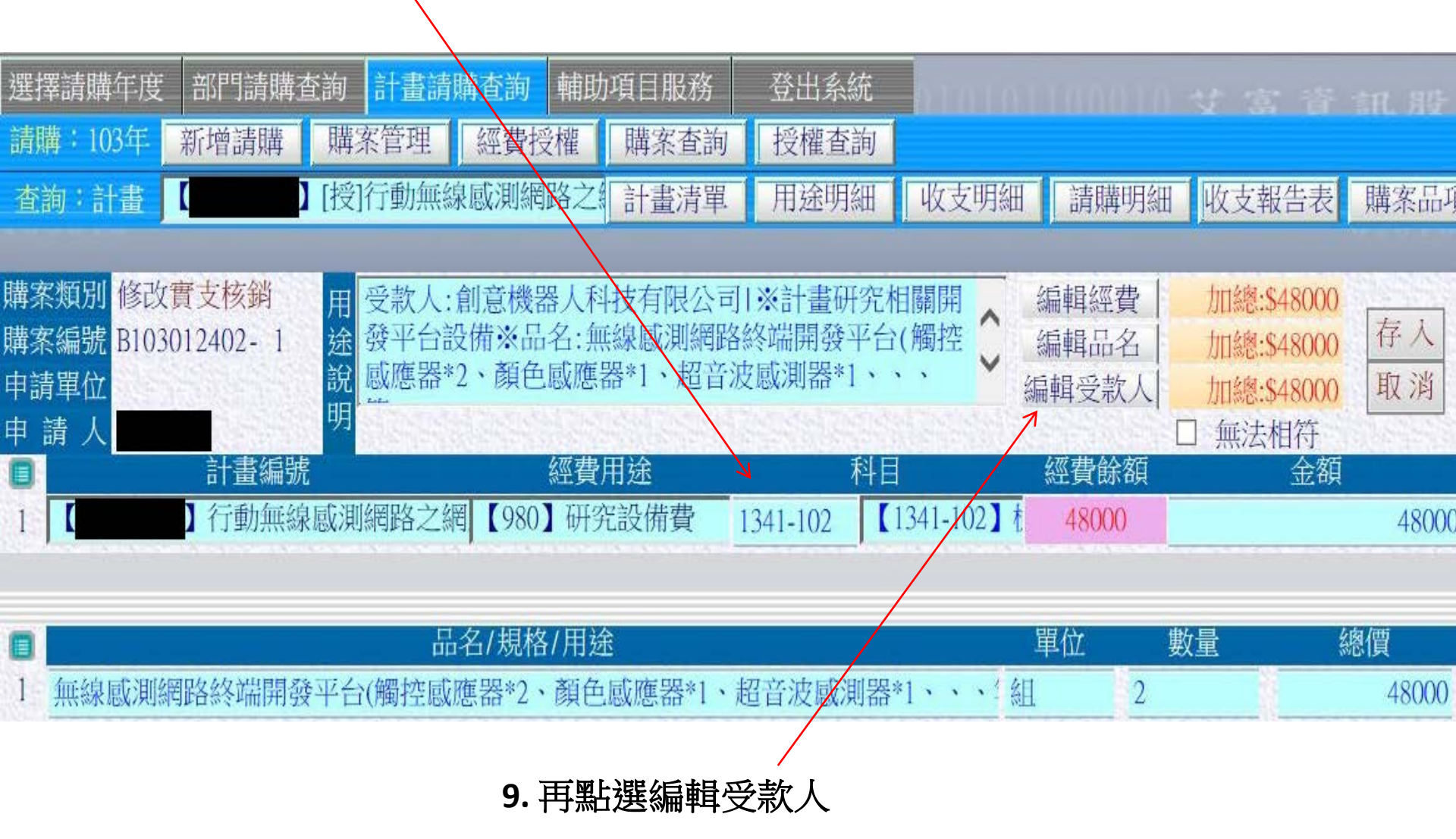

10. 依序填入發票/收據號碼、發票/收據日期、受款人代碼、受款人姓名與含稅金額

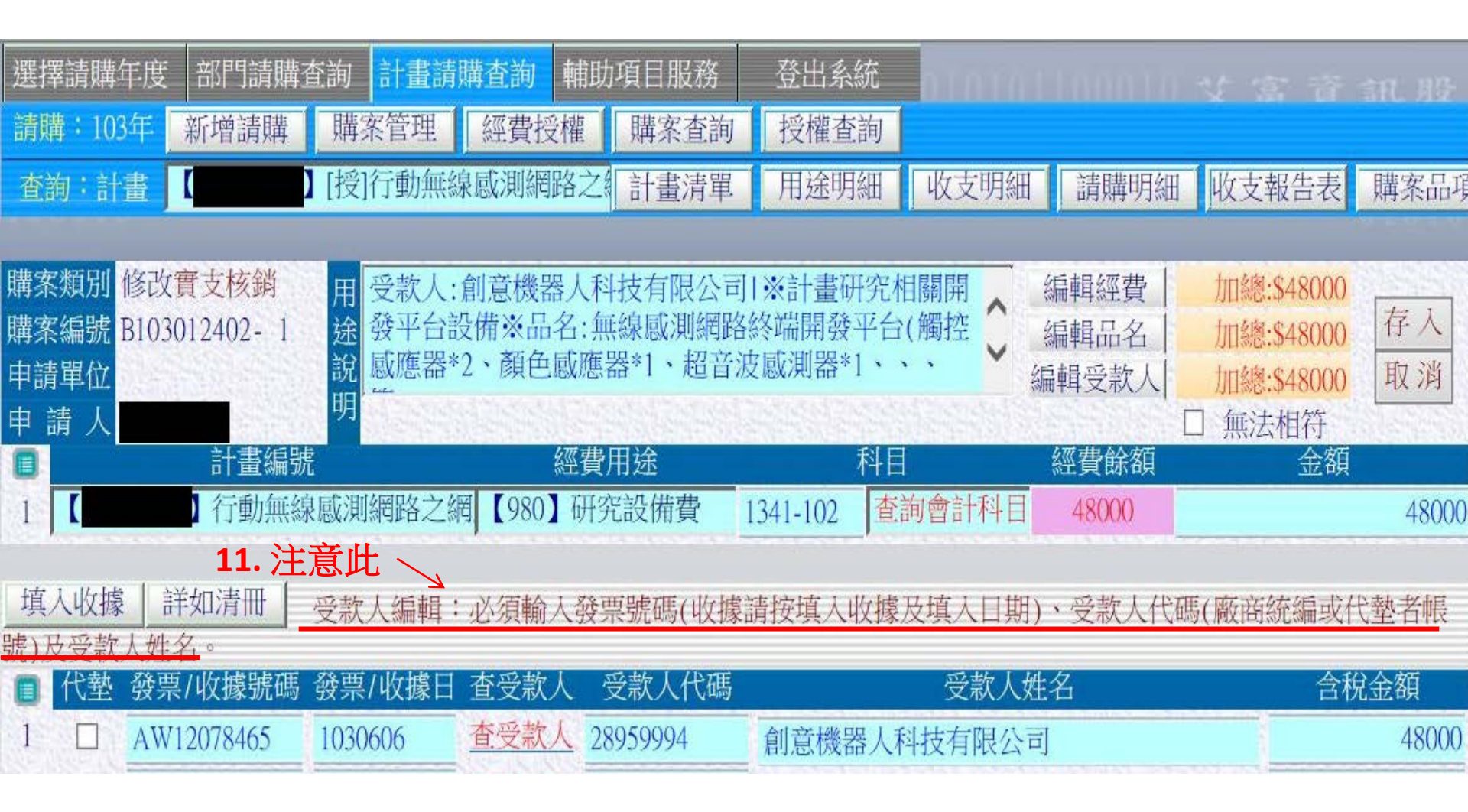

10. 依序填入發票/收據號碼、發票/收據日期、受款人代碼、受款人姓名與含稅金額

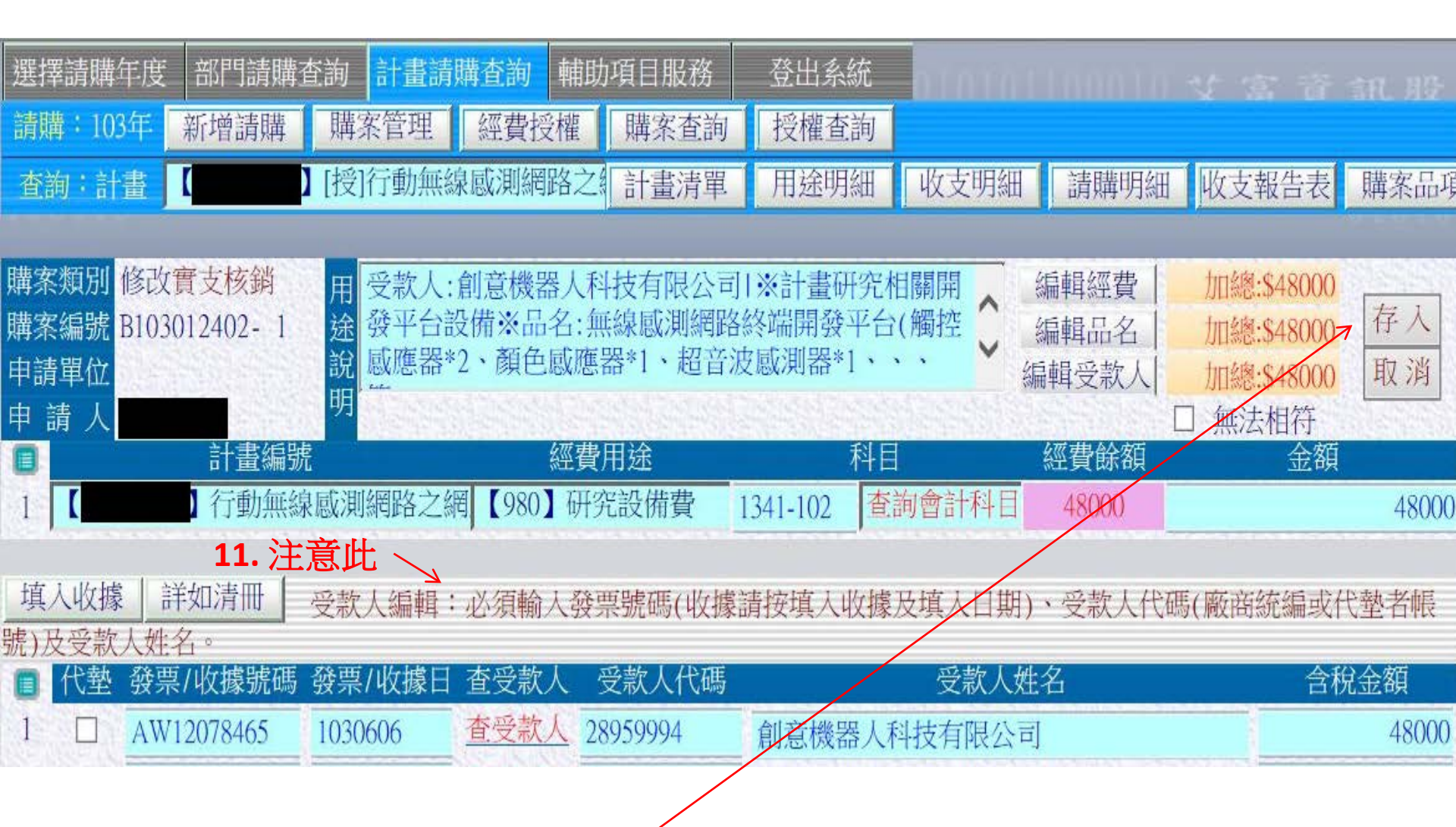

12. 最後點選存入,完成報銷帳目

#### STEP 5:送公文

13. 將發票與廠商帳戶黏貼於第一頁處

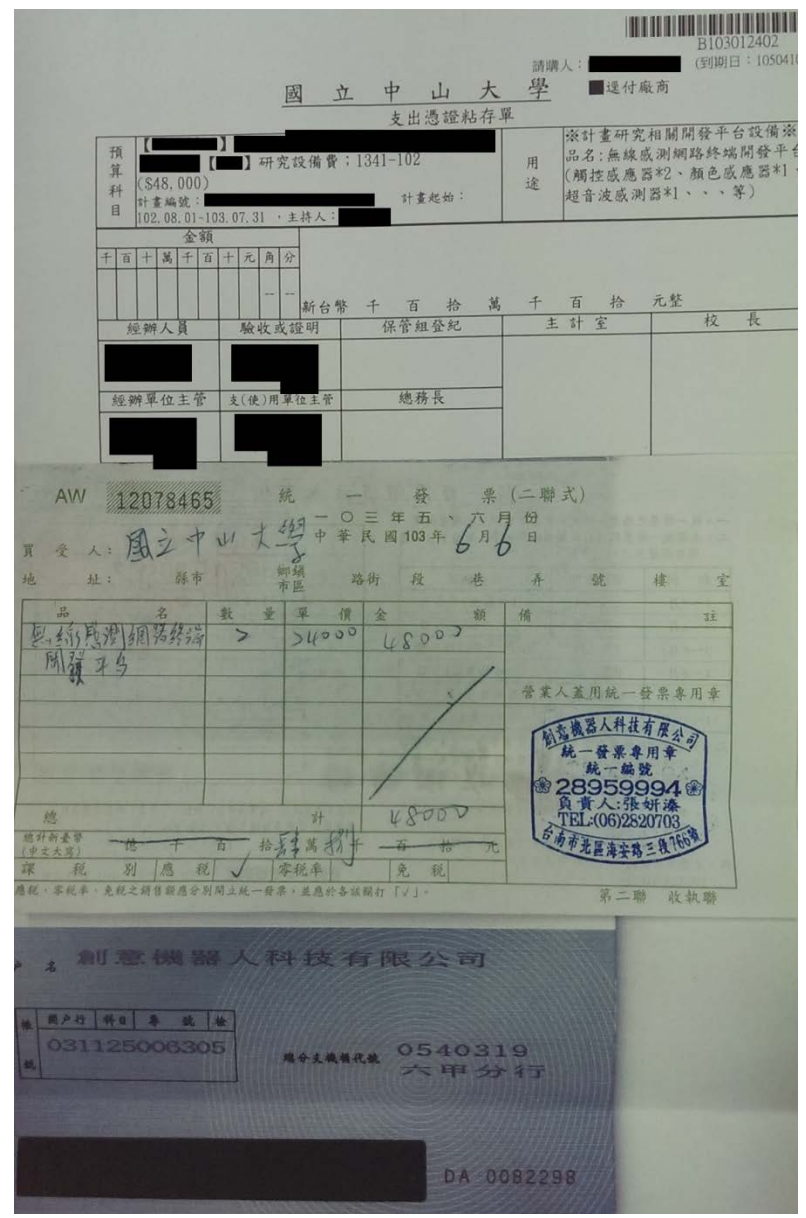

#### STEP 5:送公文

14. 將此放在公文翻開的<mark>左側,右側</mark>支出憑證粘存單、送貨證明單...等。

| 真造單位<br>填單日其<br>*編 号 | z:<br>月:103年6)<br>虎: 字第 | 月 <sup>5</sup> 日<br>號           | 國立財                                                                           | 中                | 山曾力  | 大學     | *.     | 入帳日期:<br>單位編號:<br>傳票號碼: |           |              |
|----------------------|-------------------------|---------------------------------|-------------------------------------------------------------------------------|------------------|------|--------|--------|-------------------------|-----------|--------------|
| 取得日期                 | 財產編號                    | 財產名稱                            | 廠牌/型式/規格 外                                                                    | <b>東源</b> 單      | 數量   | 單價     | 總價     | 會計科目<br>經費來源            | 存置地點      | *殘 *年<br>值 限 |
| 103.06               | 3101/03956              | 無線 歐測 細路<br>終端 開發 平台            | LEGO 45544 內含積木數 541pcs+leg<br>45560 積木數 853pcs、大馬達 *2、<br>中馬達*1、觸控歐應器*2、顏色威波 | 30<br>、<br>應器*1、 | 2    | 24,000 | 48,000 |                         | I EC 9641 |              |
|                      |                         |                                 | 超音波感應器*1、陀螺儀感應器 *1<br>鋰電池*1 含充電器 lego 8887,正版<br>- 保固一年。                      | 1、<br>軟體*1套      |      |        |        |                         |           |              |
|                      |                         |                                 |                                                                               |                  |      |        |        |                         |           |              |
|                      |                         |                                 |                                                                               |                  |      |        |        |                         |           |              |
|                      |                         |                                 |                                                                               |                  |      |        |        |                         |           |              |
|                      |                         | 合                               | 計                                                                             | Ν                | IT\$ |        |        |                         |           |              |
| 4                    | 涇 辨 單 1                 | 位                               | 使用單                                                                           | 位                |      |        | 保管     | 組                       | 會 計       | 室            |
|                      |                         | <u>保管(使用)</u><br><u>保管</u> 人分機: | 人 单位财产管理人                                                                     | <u>¥</u> 1       | 位主管  |        |        |                         |           |              |

說明:本單分三聯:會計室、保管組、使用單位各一聯。\*部分由保管組或會計室填寫,其餘請使用單位務必詳填。

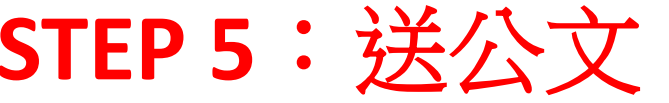

15. 移送公文流程→保管組→總務長→主計室

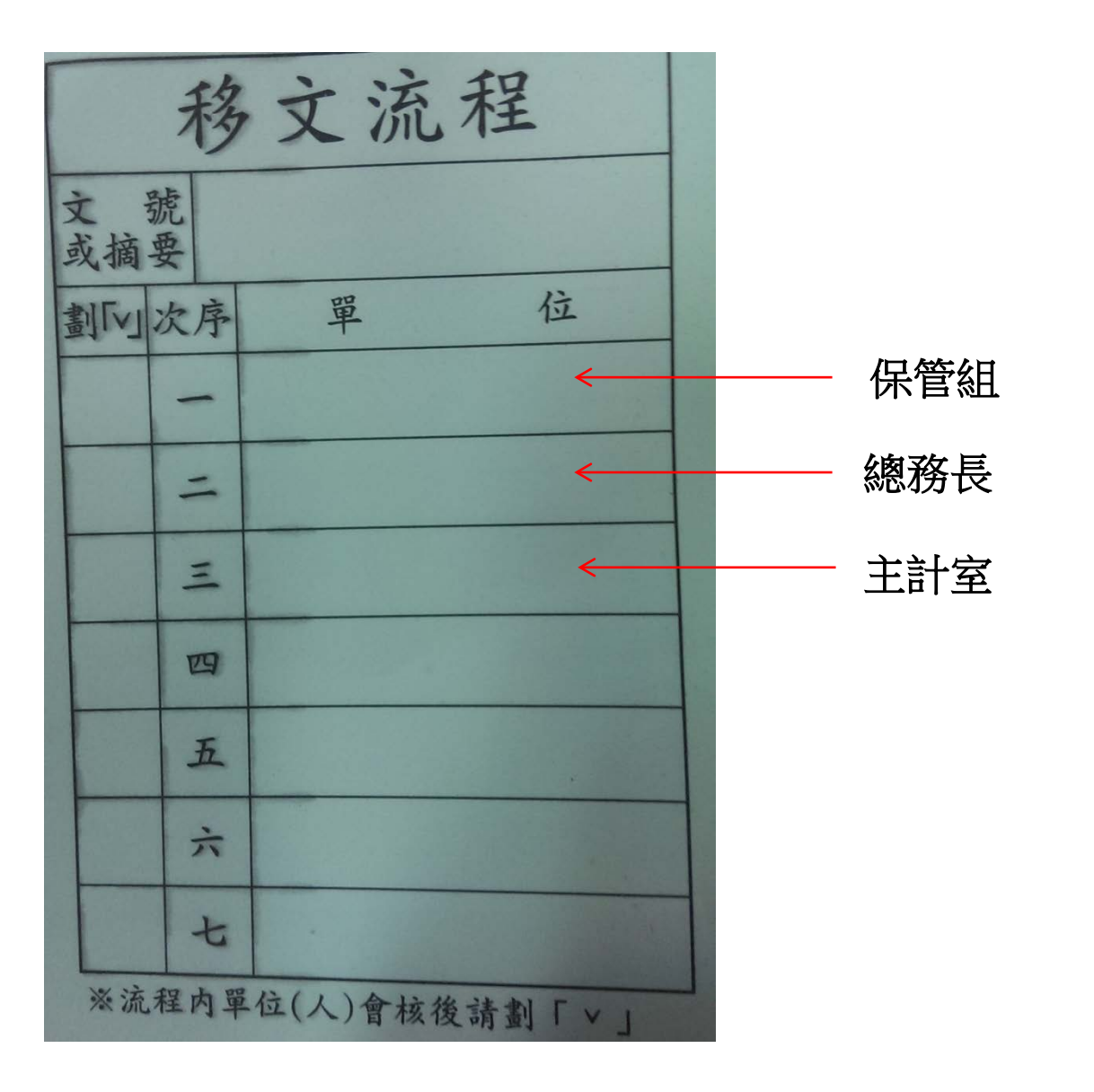